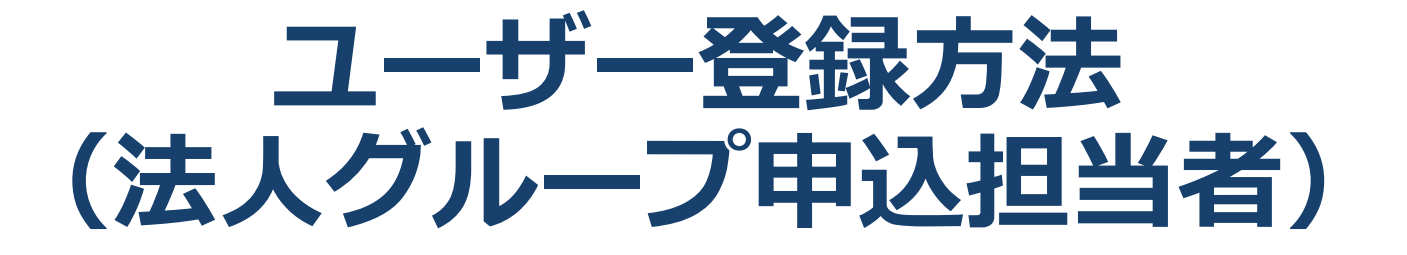

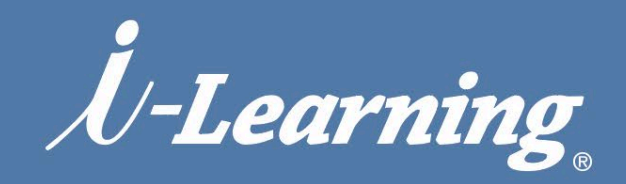

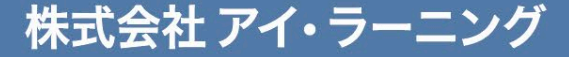

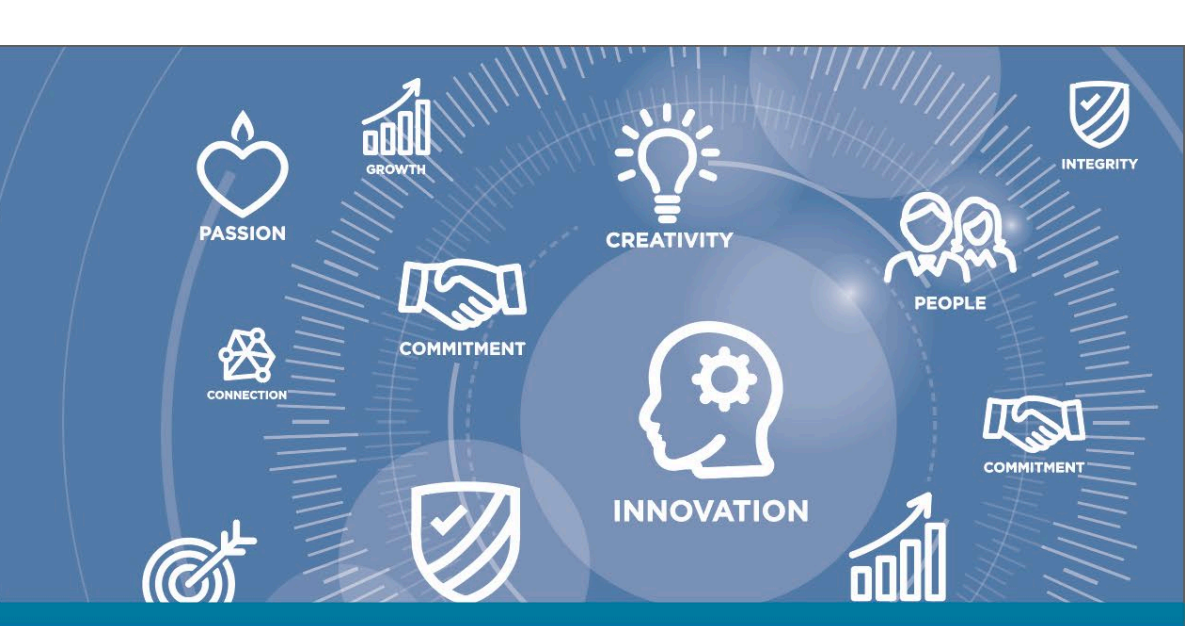

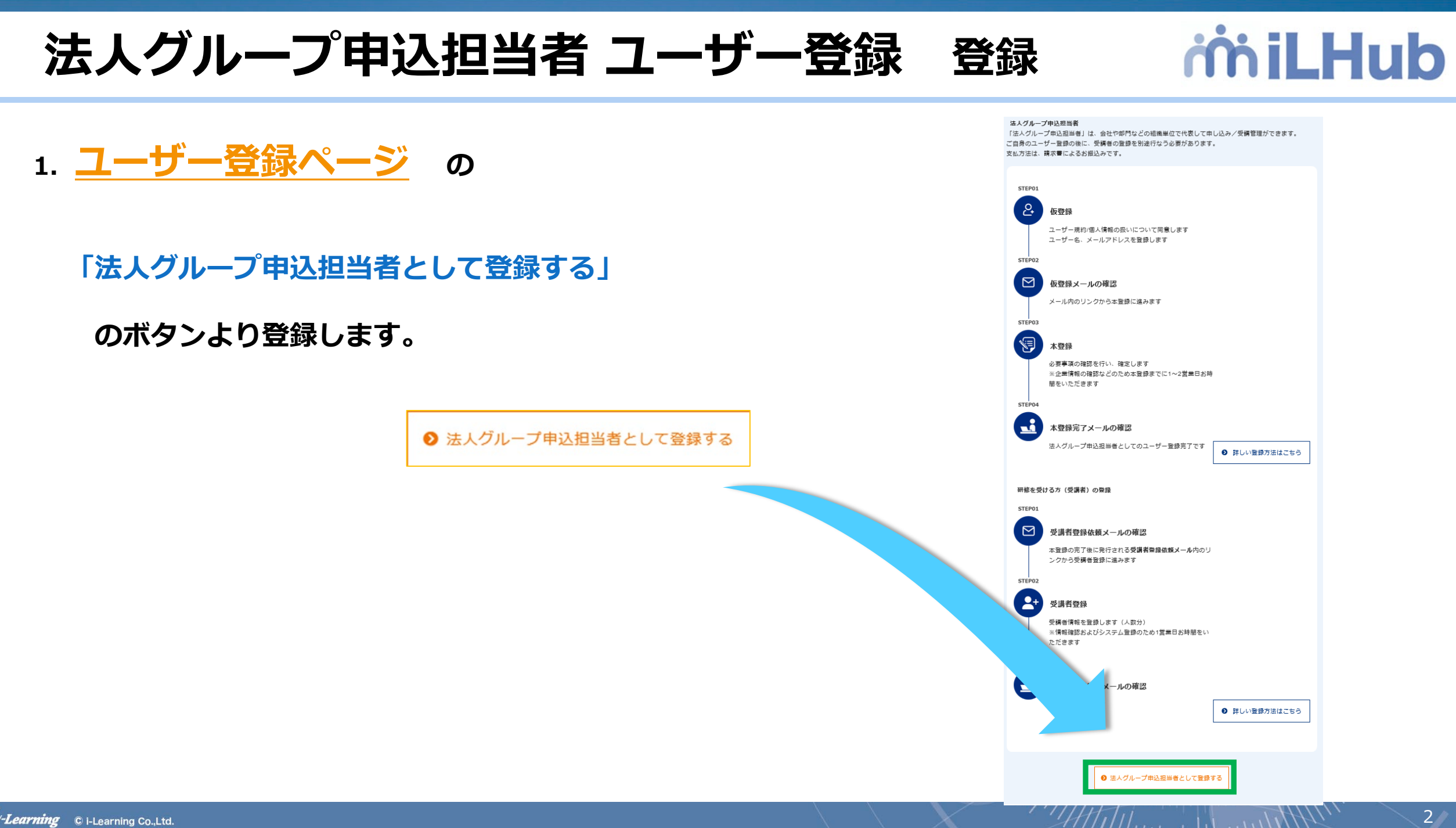

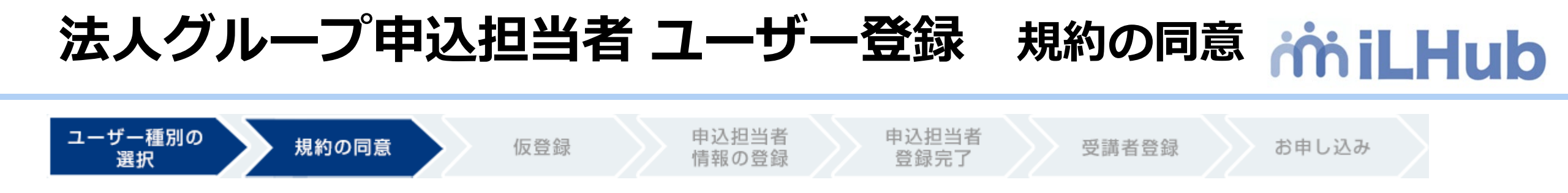

2.「ユーザー規約」と「個人情報の取り扱いについて」をご確認いただいた後、 「上記に同意してユーザー登録」ボタンを押します.

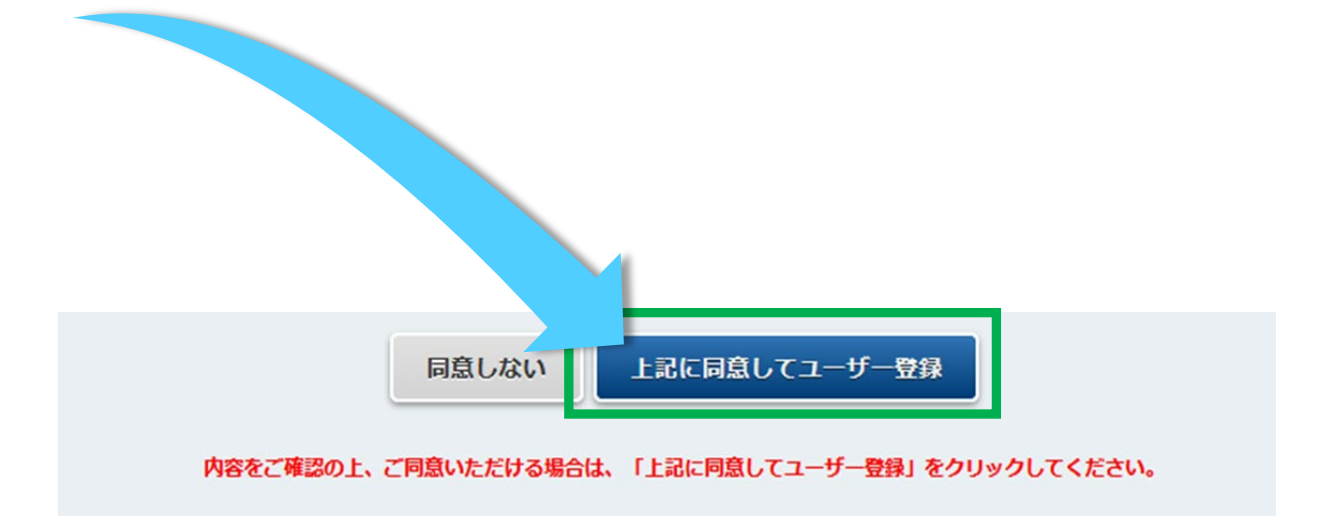

.

HITTILL . . In .....

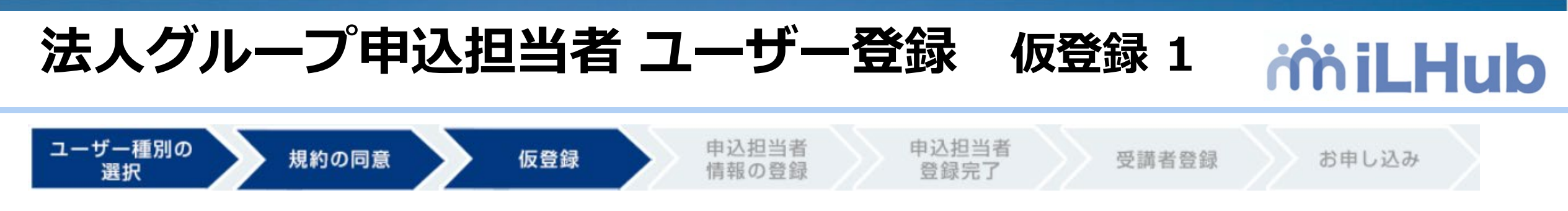

3.「法人グループ申込み担当者仮登録入カページ」に

お名前の姓・名(漢字)と メールアドレスを入力して

「確認ページへ」ボタンを押します

 

 法人グループ申込担当者仮登録ページ

 お名前 (漢字) とメールアドレス情報を入力後、確認ページへ木タンをクリックしてください。

 姓 (漢字) ・
 例) 研修

 名 (漢字) ・
 例) 研修

 スールアドレス・
 例) Lensyuu@example.com

 確認入力
 例) Lensyuu@example.com

 例) Lensyuu@example.com
 確認入力

 例) Lensyuu@example.com
 確認入力

 例) Lensyuu@example.com
 #2ページへ

 メールアドレスは新聞選択に戻る
 #2ページへ

 \*Xールアドレスは新聞選人メールアドレスでのご登録をお聞いいたします。 (フリーメールプロバイダのメールアドレスは新聞、

4

HITTHE SHE WIN

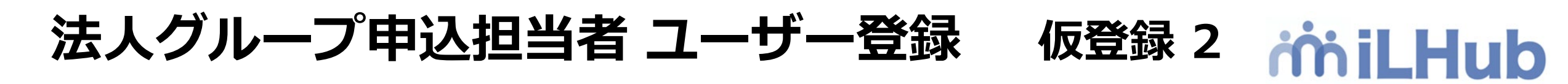

申込担当者

情報の登録

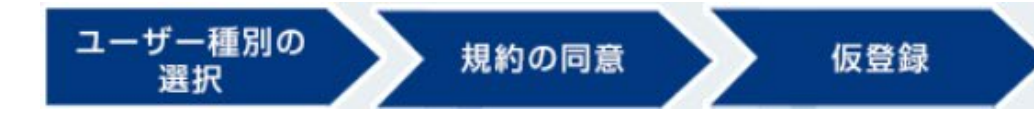

5. 確認ページで入力内容を ご確認いただき、「送信」ボタン を押します

| 法人グループ仮登録確認ページ                    |                      |  |  |  |
|-----------------------------------|----------------------|--|--|--|
| 入力情報を確認し、問題がなければ送信ボタンをクリックしてください。 |                      |  |  |  |
| 姓(漢字)                             | 研修                   |  |  |  |
| 名(漢字)                             | 花子                   |  |  |  |
| メールアドレス                           | kenshu@i-learning.jp |  |  |  |
|                                   | 戻る送信                 |  |  |  |

受講者登録

お申し込み

申込担当者

登録完了

6.「仮登録を承りました」と表示され、 ご入力いただいた メールアドレスにメールが届きます

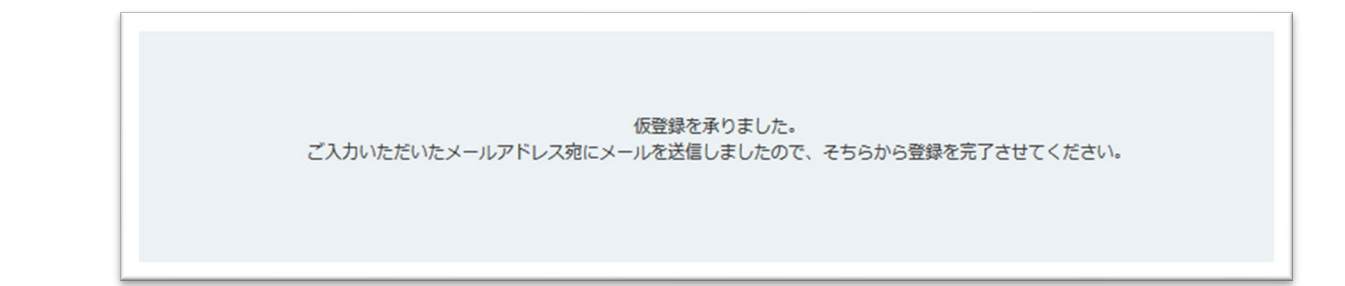

HITTH. . . Int .....

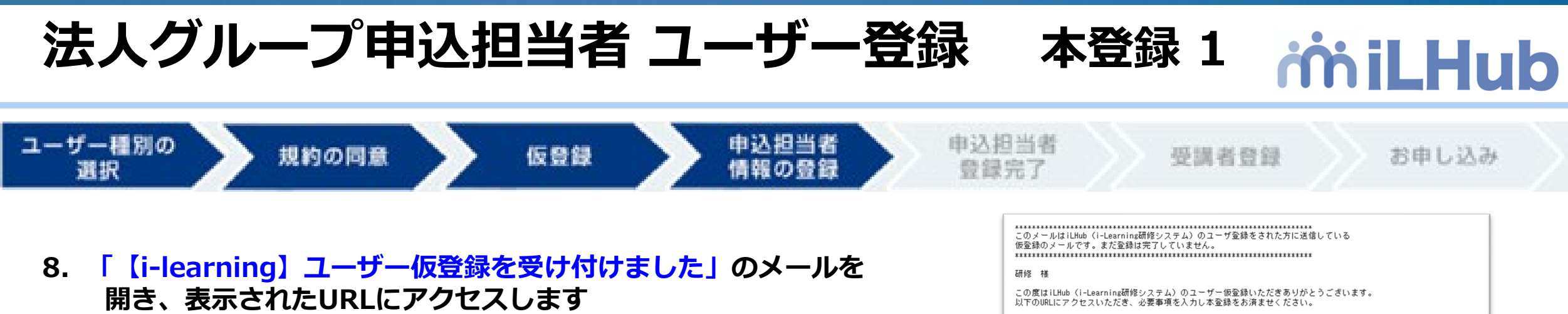

※有効期限は48時間です。期限内に本登録申請の手続きを完了してください
 期限が切れた場合は新規申請を行ってもエラーになりますので、
 申請窓口(kenshu\_payment@i-learning.jp)までご連絡ください

**9. 「法人グループ申込担当者 本登録入カページ」で必要事項を入力** \* は必須項目です

※請求先が所属先と異なる場合は「請求先の変更」で「変更する」にチェック すると請求先情報の入力画面が表示されます。必要に応じてご利用ください

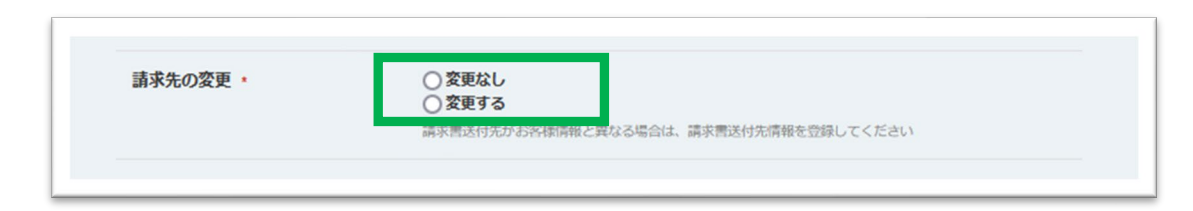

| 研修 様                                                                                                    |
|----------------------------------------------------------------------------------------------------|
| この度はiLHub(i-Learning研修システム)のユーザー仮登録いただきありがとうございます。<br>以下のURLにアクセスいただき、必要事項を入力し本登録をお済ませください。                   |
| https://f.i-learning.jp/auth/register_company_group?cl=5493e9f2b44598a3ff47095a36ec61de48317787099601599c5f54 |
| ※リンクには有効期限を設けております。<br>有効期限はこちらのメール受信後、約46時間となっております。<br>有効期限内にアクセスされなかった場合は、お手数ですが、もう一度仮登録の手続きからお願いいたします。    |
| ************************************                                                                          |

| 禄 2     | 去人クループ甲込担当者本登録入カページ |  |
|---------|---------------------|--|
| 性(漢字)   | 264                 |  |
| 名 (漢字)  | ÷                   |  |
| メールアドレス | i@i-learning.jp     |  |
| 性(カナ)・  | 952                 |  |
|         | 全角カタカナ              |  |
| 各(カナ)・  | セソ                  |  |
| . (     |                     |  |
| 姓(英語)・  | sasisu<br>#65.7     |  |
|         |                     |  |
| 8(英語) • | seso                |  |
|         | 平均英字                |  |

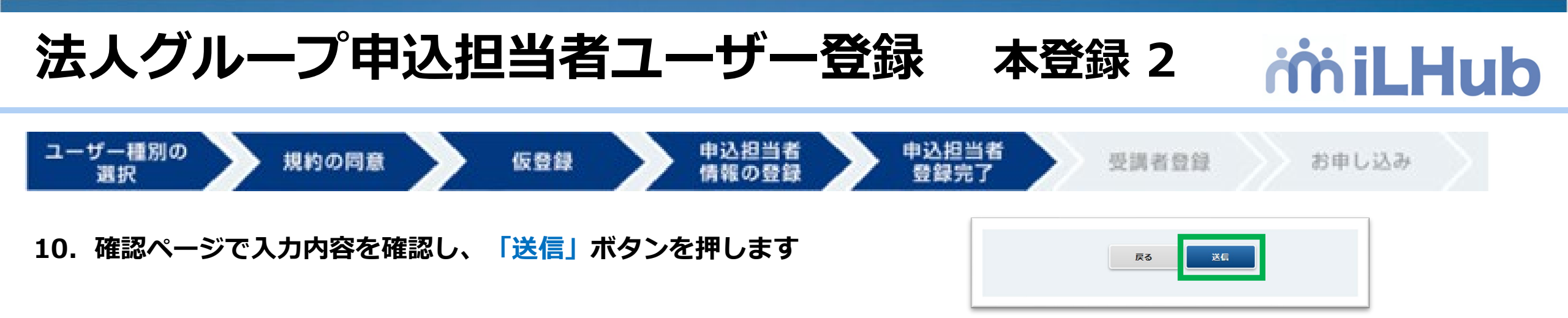

### 11.「ご登録ありがとうございました」と表示され、

「【i-learning】ユーザー登録を受け付けました」のメールが届きます

(注) この時点ではまだシステムへの登録が完了しておりません。 iLHubにログインできませんのでお待ちください。

※-弊社基準で確認作業を行いますので、少しお時間をいただきます。 (最長で数日かかる場合がございます) ユーザ登録ありがとうございました。 ご登録のメールアドレス宛に受付け完了メールを送信しました。 ご確認ください。

このメールはiLHub(i-Learnina研修システム)のユーザ登録をされた方に送信しているご案内です。 まだ登録は完了していません。

#### 研修 様

この度はiLHub(i-Learning研修システム)のユーザー登録をいただき、ありがとうございます。ご入力いただいた情報をもとに 手続き完了後に登録完了メールをお送り致します。 なお、処理完了までに最大1~22覧業日のお時間をいただいておりますのでご了承ください。

## 法人グループ申込担当者ユーザー登録 登録完了

## milHub

12. 登録手続が完了するとメールが2通届きますので、まず①のメール を開きます

① 「【i-learning】ユーザー登録完了」

②「【i-learning】受講者登録」

メールに記載のリンクにアクセスし、以下の手順に沿ってパスワード をリセットし、ログインしてください (メールにも記載しておりますが、注意点を青文字で表示しております)

#### 《パスワードリセット手順》

- ① メールに記載のパスワードリセットのリンクにアクセス
- ② 「パスワードをお忘れですか?」の画面にユーザーIDを入力
- ③ 「私はロボットではありません」にチェックを入れて送信
- ④ 「パスワードをお忘れですか」の画面が出ますが、OKをクリックしてください
   ※OKをクリックするとiLHubのログイン画面が表示されますが、⑤以降の操作が必要です
- ⑤ パスワードリセット案内のメールが届くのでリンクをクリック
- ⑥ パスワードリセット画面に新規パスワードを入力し「送信」をクリック
- ⑦ 表示されたiLHubのログイン画面(右記)にユーザーIDとパスワードを入力し
   ログインをして申込へ

#### 研修 様

この度はiLHub (i-Learning研修システム)のユーザー登録をいただき、ありがとうございます。 ユーザー登録が完了しました。以下の手順でシステムにログインいただけます。

【①パスワードの設定】 1.下記リンクにアクセスします。 https://i-learning-pilot.csod.com/ForgotPasswordAuthentication.aspx?corpName=i-learning

※システム上「パスワードをお忘れですか」と表示されますが、正しいページです。

2.下記のユーザーIDを入力します。 ユーザーID:<u>csod131@i-learning.ne.jp</u>

3.「私はロボットではありません」にチェックを入れ、送信ボタンを押します。

4.「バスワードリセット案内」のメールが届くので、そちらからバスワードを設定してください。

※システム上「パスワードのリセット」と表示されますが、正しいページです。

【②ログイン】 以下の情報でログインいただけます。 ユーザーID:<u>csod1310i-learning.ne.jp</u> パスワード:①で設定したパスワード

## 法人グループ受講者登録 受講者登録メールから 1

# it i LHub

半角英字で入力してください

確認ページへ

確認入力

メールアドレス・

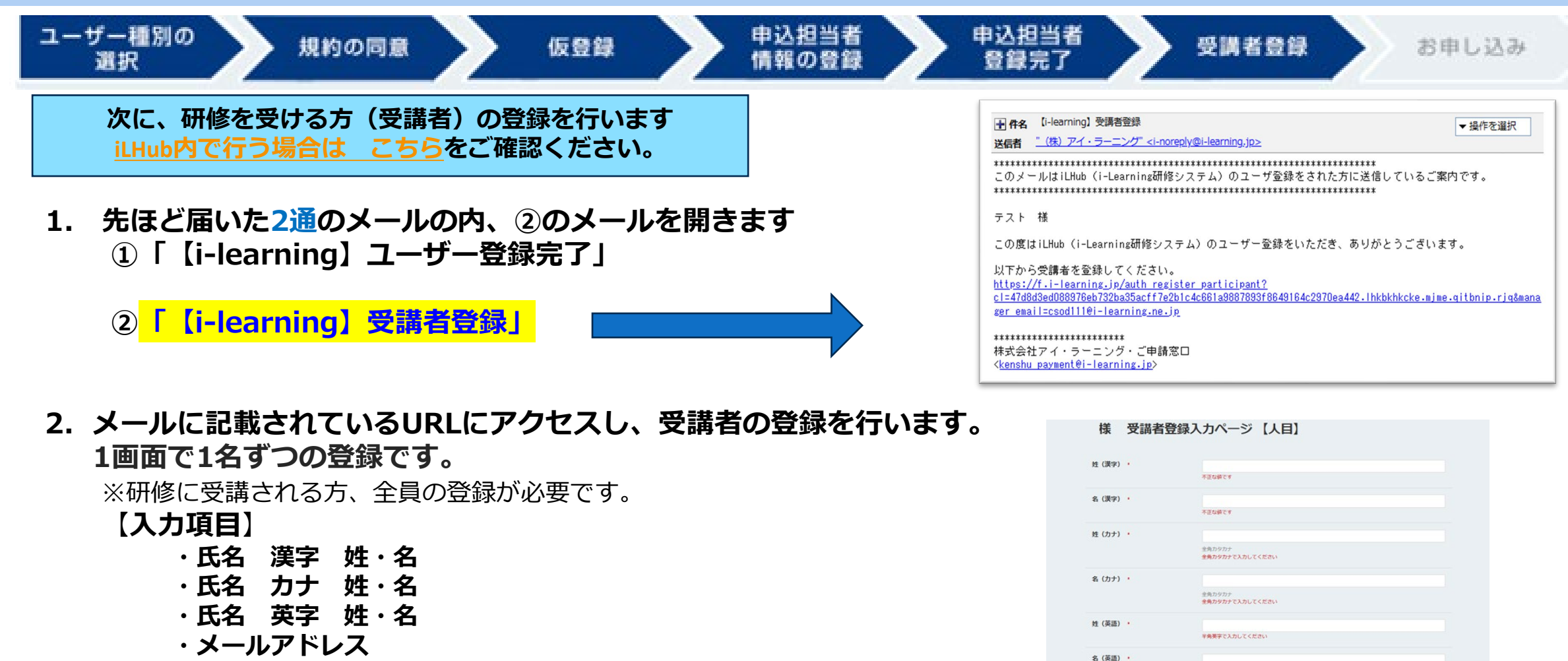

※受講される方のメールアドレスを入力してください。

3. 確認ページへを押します。

## 法人グループ受講者登録 受講者登録メールから 2

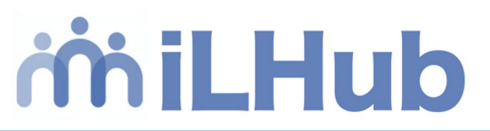

4. 確認画面で問題なければ、「送信」ボタンを押します。

| テスト様       | 受講者登録入力ページ 【1人目】         |
|------------|--------------------------|
| ML (28/97) | 92.1                     |
| 6 (27)     | 28                       |
| 旺 (カナ)     | 93.5                     |
| & (カナ)     | 902                      |
| ME CARLED  |                          |
| & (#20     | lank                     |
| x-87162    | csofftidgi-karring nr.jp |
|            |                          |
|            | R6 R6                    |

### 5. 登録完了画面が表示されます。

続けて受講者を登録する場合は 「続けて登録」を押します。

追加を終了するには 「ログアウト」を押して終了です.

リアルタイム反映ではございません。

※この時点ではまだシステムへの登録が完了しておりません。 弊社で確認作業ならびにシステム登録を行います。 少しお時間をいただきます。(数時間〜翌営業日)

| ご登録ありがとうございました。 |  |
|-----------------|--|
| ログアウト 総けて登録     |  |

HITTHE A DE MAN

## 法人グループ受講者登録 受講者登録メールから 3

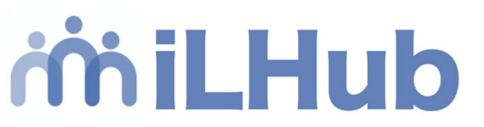

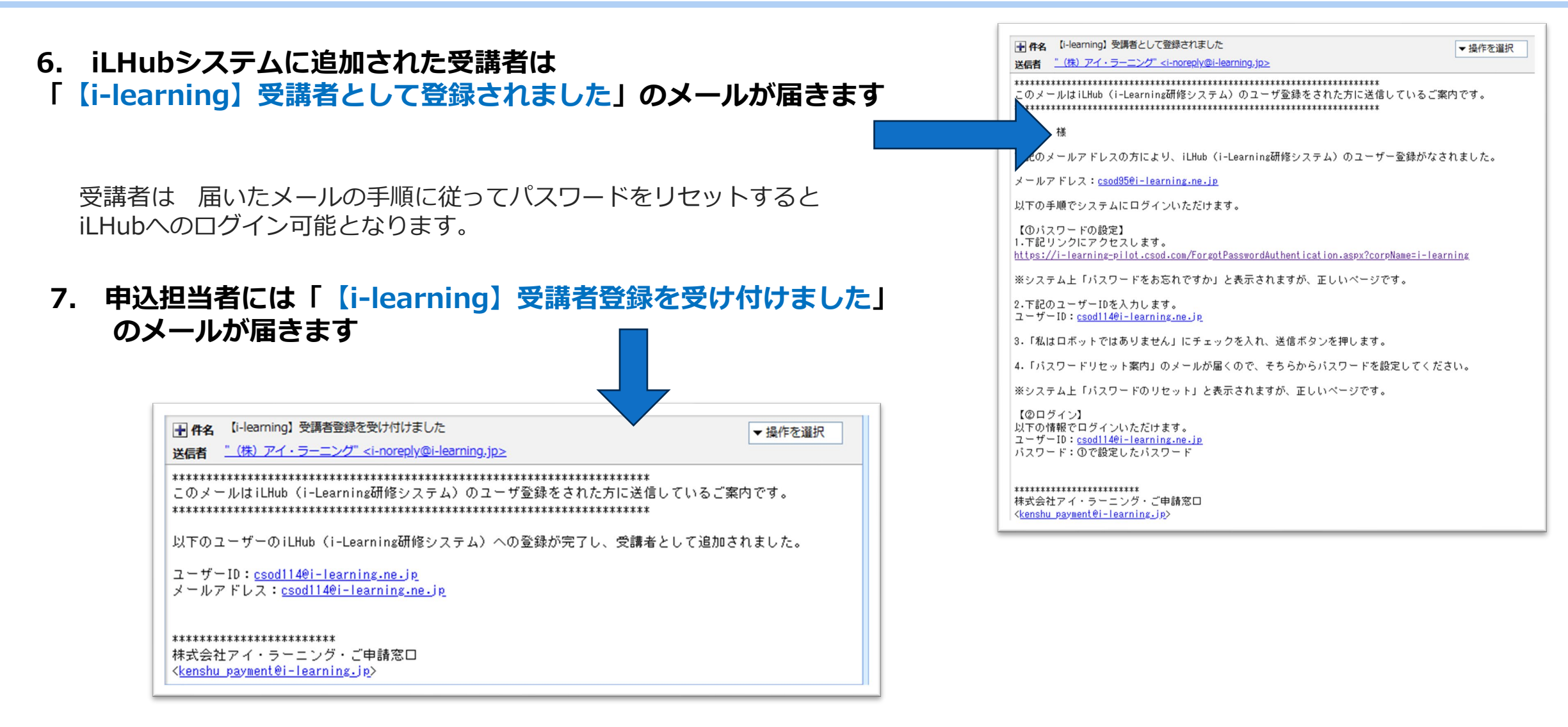

Tiller in mult

## 法人グループ受講者登録 iLHub システムから登録 1

milHub

×

iLHubシステムから 受講者を追加する場合

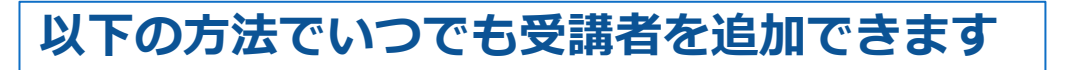

 iLHubにログインし画面右の三本線(三)ハンバーガーアイコンをクリック ホームの下にある「ようこそ!」を押します。

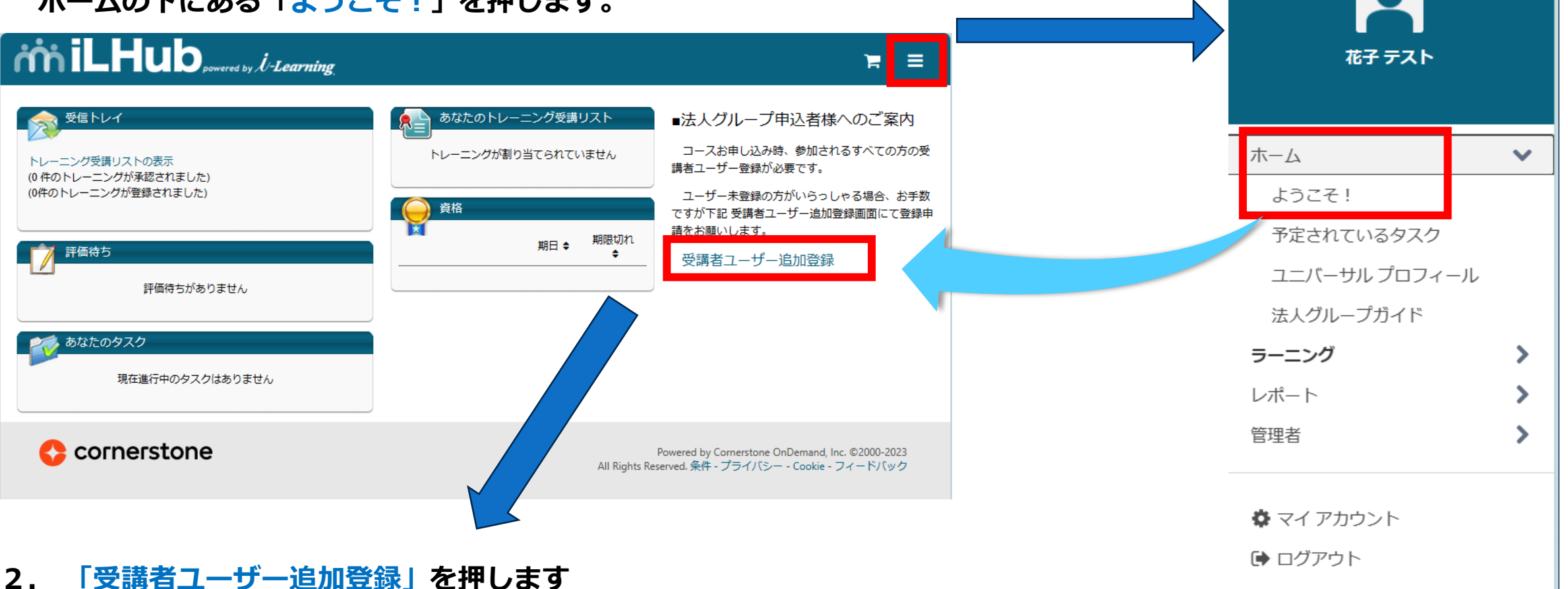

Tilling in the mark

## 法人グループ受講者登録 iLHub システムから登録 2

# it i LHub

### 後から受講者を追加する場合

3 「法人グループ受講者ユーザー追加 申込者確認ページ」に 申込者登録済の 「法人グループ申込担当者のユーザーID(メールアドレス)」を を入力して「送信」を押します<mark>(完全一致です)</mark>

| -Learning |                                                                                 |          |      |
|-----------|---------------------------------------------------------------------------------|----------|------|
| 担当者様本、    | 確認 受講者登録                                                                        |          | 登録完了 |
|           | 法人グループ受講者ユーザー追加 申込者                                                             | 在認ページ    |      |
|           | 申込担当者様が受講者ユーザーを追加登録することが可能です。<br>専門室際国内に、 700-500余行したすない、ユージードロー、707-10-50-7070 | N/CCV18  |      |
|           | ユーサーロ・※ご注意ください                                                                  |          |      |
|           | メールアドレスこちらに登録予定の受講生の<br>アドレスを入れないでくださ                                           | メール<br>い |      |
|           | 7 1 77 27 1 800 - C 1/CC                                                        |          |      |
|           | 送信                                                                              |          |      |

4. 上記2で入力した 申込ユーザーのアドレス宛に 「【i-learning】受講者追加を受け付けました」の メールが届きます

記載のURLにアクセスすると 受講者追加の画面が表示されます。

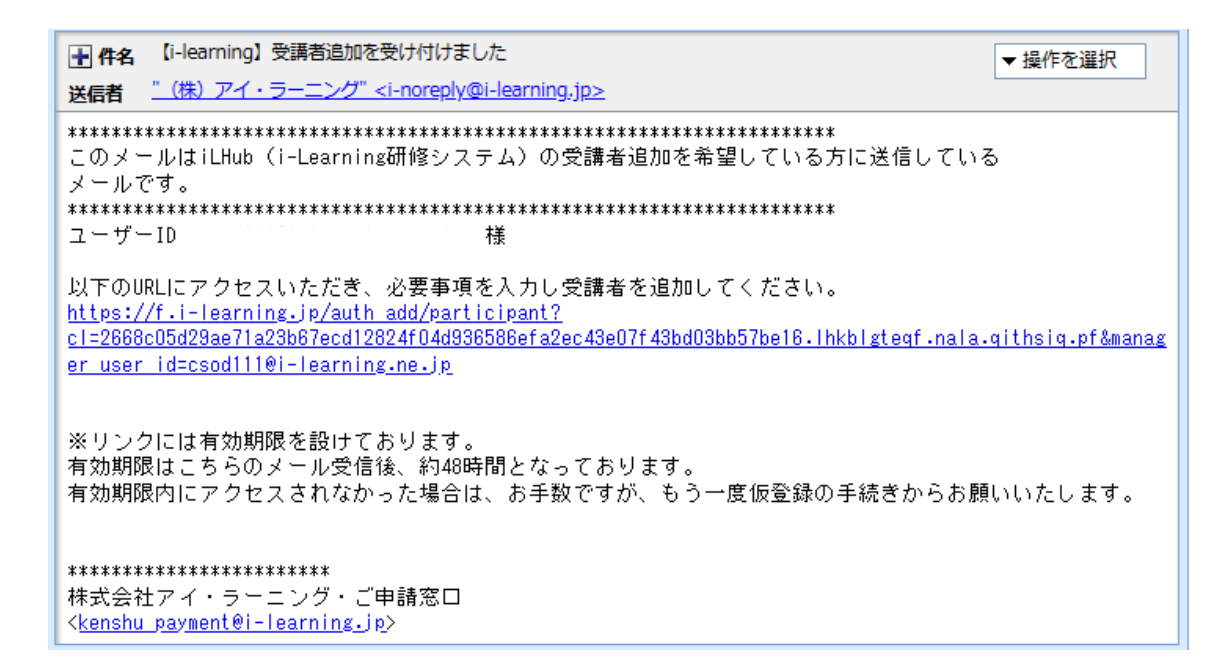

# it iLHub

### 後から受講者を追加する場合

5. 受講者ユーザー登録 追加ページです。 1画面で1名ずつの登録です。 未登録の方のみ登録ください。

### 【入力項目】

- 氏名 漢字 姓·名 氏名 カナ 姓·名 氏名 英字 姓·名
- メールアドレス(受講される方のメールアドレスになります)

6. 確認ページで入力内容を確認し、「送信」ボタンを押します

### リアルタイム反映ではございません。

※この時点ではまだシステムへの登録が完了しておりません。 弊社で確認作業ならびにシステム登録を行います。 少しお時間をいただきます。(数時間~翌営業日)

| コーザーID    | ご<br>担<br>当<br>者<br>様<br>ID |  |
|-----------|-----------------------------|--|
| 生(漢字) 🔹   |                             |  |
| 名(漢字) •   |                             |  |
| 姓 (力士) •  | 全角カタカナ                      |  |
| 各 (カナ) ・  | <b>全和カタカナ</b>               |  |
| 生 (英語) 🔹  |                             |  |
| 名 (英語) ·  |                             |  |
| メールアドレス ・ | 確認入力                        |  |

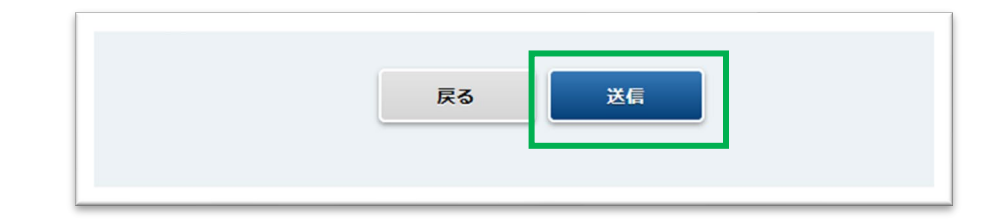

HITTHE . IN MULT

## 法人グループ受講者登録 iLHub システムから登録 4

# milHub

### 7. iLHubシステムに追加された受講者は

### 「【i-learning】受講者として登録されました」のメールが届きます

受講者は 届いたメールの手順に従ってパスワードをリセットすると iLHubへのログイン可能となります。

### 8. 申込者には「【i-learning】受講者登録を受け付けました」 のメールが届きます

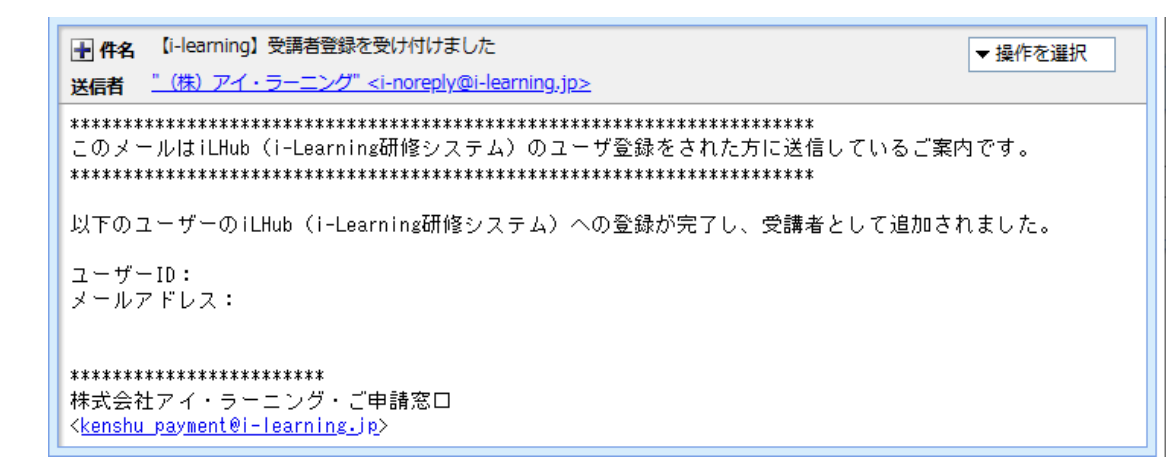

#### ●件名 【i-learning】受講者として登録されました ▼ 操作を選択 送信者 (株) アイ・ラーニング" <i-noreply@i-learning.jp> このメールはiLHub(i-Learninz研修システム)のユーザ登録をされた方に送信しているご案内です。 スト 様 下記のメールアドレスの方により、iLHub(i-Learning研修システム)のユーザー登録がなされました。 メールアドレス 」以下の手順でシステムにログインいただけます。 【①バスワードの設定】 1.下記リンクにアクセスします。 https://i-learning-pilot.csod.com/ForgotPasswordAuthentication.aspx?corpName=i-learning ※システム上「パスワードをお忘れですか」と表示されますが、正しいページです。 2.下記のユーザーIDを入力します。 ユーザーID:csod114@i-learning.ne.jp 3.「私はロボットではありません」にチェックを入れ、送信ボタンを押します。 4.「パスワードリセット案内」のメールが届くので、そちらからパスワードを設定してください。 ※システム上「パスワードのリセット」と表示されますが、正しいページです。 【②ログイン】 以下の情報でログインいただけます。 ユーザーID: バスワード:①で設定したパスワード \*\*\*\*\*\* 株式会社アイ・ラーニング・ご申請窓口 <kenshu payment@i-learning.jp>

Hulling in the multi